musmus からの音楽のダウンロード

方法1

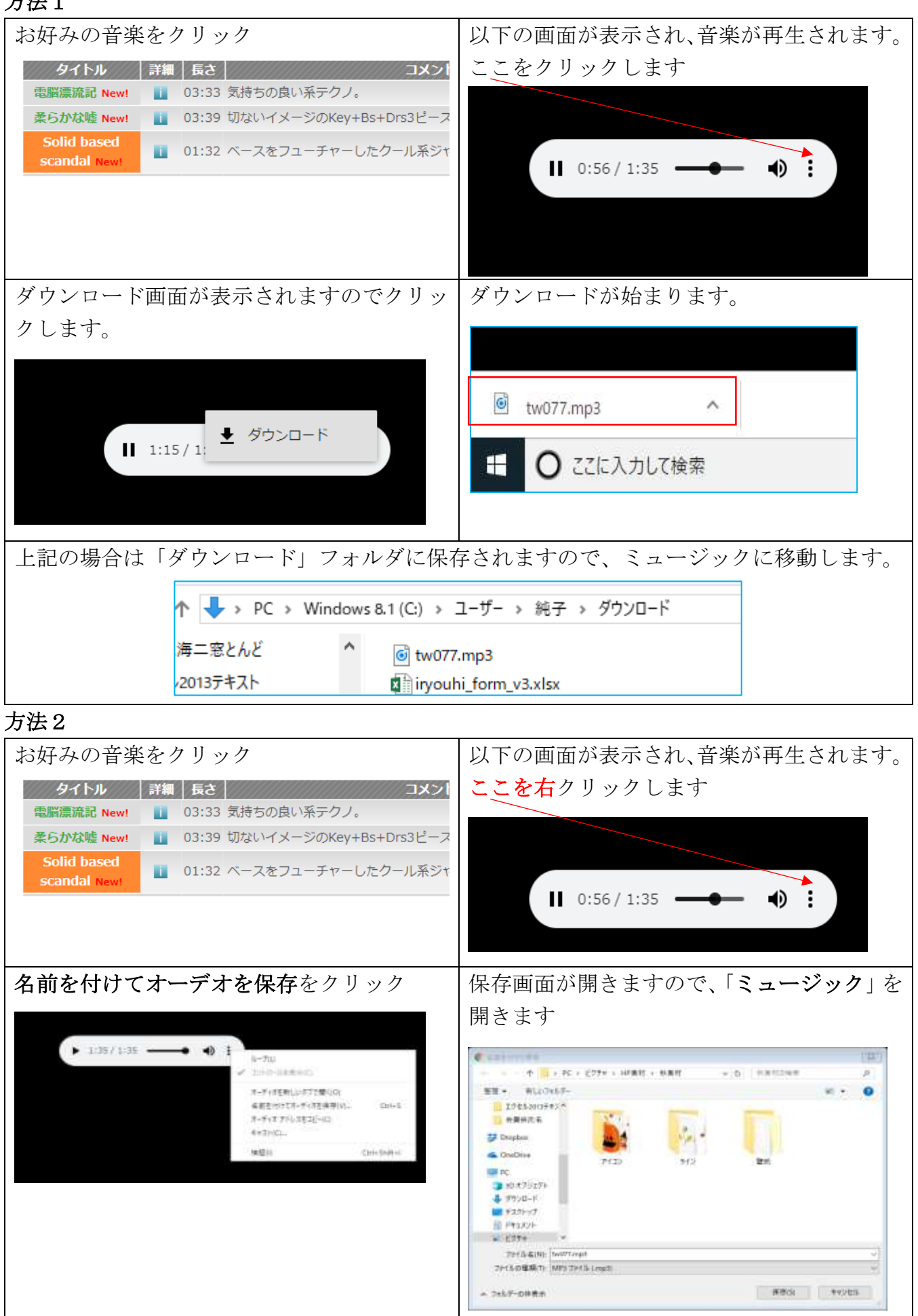

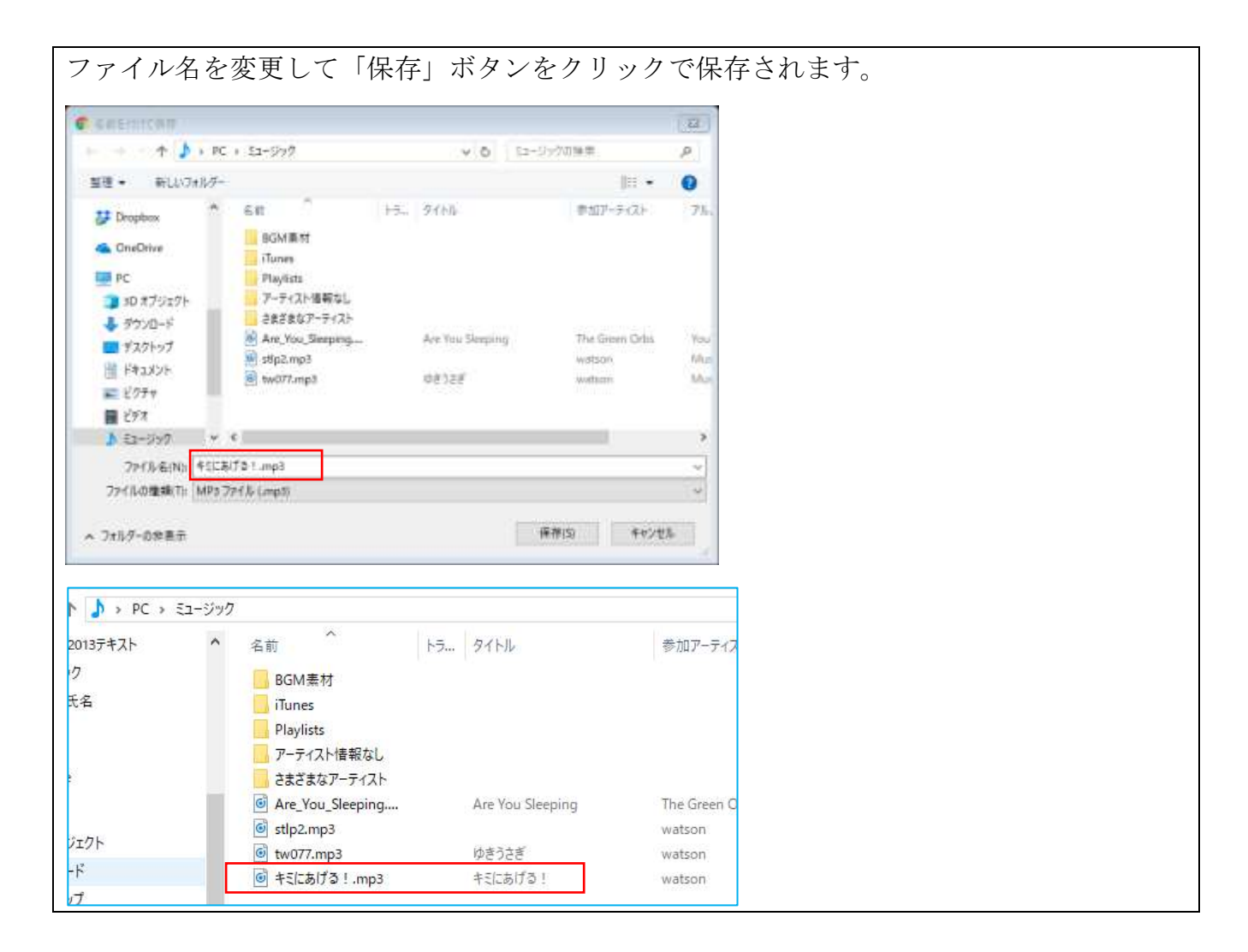

※ Windows のバージョンによってダウンロード方法が少し違います。方法2の方がどのバージョンでも楽かと思います